# **Redfine**

### 烧录注意事项

新定义目前的烧录工具为 RD LINK PRO,支持所有系列芯片的在线和脱机烧录。MCU 的烧录 方式是两线的 JTAG 烧录,被烧录 MCU 与烧录器之间总共需要连接 4 根烧录线,分别为:VDD、 DIO、GND、CLK,其中 VDD、GND 为电源线,DIO、CLK 为信号线,客户在烧录时要注意,被 烧录芯片的电源线与信号线要与烧录器一一对应连接。烧录线的连接情况以及烧录口的外围电路设 计与 MCU 烧录良率息息相关,其中包括:目标芯片与烧录工具之间烧录连线的接触情况;目标芯 片电源上的电容大小;烧录信号线间的寄生电容大小;烧录信号脚上的滤波电容大小;烧录线上的 串接电阻阻值大小;烧录信号脚上的上下拉电阻阻值大小;烧录器供电电源情况等,当遇到烧录失 败时,可以从以上几个方面进行排查。此文档包含了烧录过程中需要注意的相关事项,客户可以进 行查看,主要为以下几点:

- 1. MCU 烧录注意事项;
- 2. RD LINK PRO 烧录注意事项;
- 3. 烧录软件注意事项。

以下为具体内容:

- 1. MCU 烧录注意事项
  - 1) 烧录器在烧写过程中会对目标芯片进行上下电,VDD 与 GND 之间的电容过大会导致烧录器向被烧录芯片供电时,无法在短时间内将电容充满,烧录电压瞬间跌落,会导致烧录失败,RD LINK PRO 烧录时 VDD 对 GND 的电容不可超过 1000uF 的电容,通常建议稳压滤波电容尽量控制在 470uf 以内;
  - 2) 在烧录信号脚 DIO 和 CLK 之间接滤波电容可以滤除信号线上的噪声,但当此滤波电容超过 100pf 时,信号线波形延时增加,会影响烧录时序,从而导致烧录失败,所以芯片的 CLK 或 DIO 管脚对 GND 的电容不得超过 100pF;
  - 3) 烧录线之间串电阻会分压,从而导致芯片供电电压小于目标芯片的正常工作电压范围,或 影响烧录信号脚 DIO 和 CLK 的烧录时序,从而导致芯片无法烧录,所以烧录引出点与芯 片之前尽量不要串电阻,如无法避免,应保证串接电阻的阻值不超过 100R;
  - 4) 当烧录管脚上有上下拉电阻时,电阻会对烧录线上的电压分压,导致烧录线上的电压无法 满足目标芯片的 VIH 和 VIL 时,芯片就无法识别到烧录器输出的烧录信号,从而导致烧录 失败,建议烧录脚上的上下拉电阻不能小于 1K;
  - 5) 烧录线之间的寄生电容大小与两根信号线的并行走线长度成正比,容值越大,DIO与CLK 之间的干扰越大,当这个干扰达到一定程序就会影响烧录时序,从而导致烧录失败;DIO 与CLK之间不要接电阻、电容等会增强信号之间耦合度的器件,RDLINK PRO的烧录线 最长不可超过 60cm,若烧录线过长,请使用屏蔽线烧录;
  - 6) 如果将 DIO 和 CLK 接到同一组数码管的 com 口上,数码管 com 口之间存在的寄生电容 同样会成为 DIO 与 CLK 之间的寄生电容,从而导致烧录失败,所以电路设计时应避免将 芯片的 CLK 和 DIO 连到同一个数码管上;
  - 7) 烧录器供电电源要稳定可靠,脱机烧录时,尽量选择输出电流≥1000mA的适配器,纹波 最好控制在 100mV 以内;
  - 8) 除 RD8G403 型号以外,新定义的其他所有型号都需要先擦除再写入,因此使用 RD Programming Tool 烧录时擦除选项不可选择 None,可选择 ALL 或 Sector:选择 ALL 擦 除 Flash 所有区域,选择 Sector 只擦除编程区域,设置界面如下图:

## **Redfine**

### 烧录注意事项

| 裁入项目 保存项目 查空                                              | 全撮 编程 校验                                              | RD LINK 已连接                  |
|-----------------------------------------------------------|-------------------------------------------------------|------------------------------|
| 芯片选择<br>RD8G36P48 ▼ 识别                                    | Option 校验码:0x569B<br>Option 设置                        | 族录设置<br>当前烧录器需要手动选择程序==<br>压 |
| PROM 65536 bytes No IAP Area File マ 和入 D:/keil5/myproject | Len: 2676 bytes<br>s\SC95F8617_8616_8615_8613_Demo_\C | 查空 □<br>援除选项: <mark>▲</mark> |
| EPROM 6144 bytes File Len: 0 bytes                        |                                                       | 擒程 ▼<br>校验 ▼                 |
| DROM 0 bytes File Len: 0 bytes                            |                                                       | Reset and Run 🔽              |
| 设置 APROM E<br>で に 応知                                      | EPROM LDROM   烧汞器(<br>。。脚机检查设置                        | 自息  校验和兼容信息                  |
| 刷新                                                        | ▶ 脱机烧录                                                | ☞ 使用序列号                      |
| 更件CRC操作─────<br>□ 写入APROM的硬件CRC                           | □ 自动烧录                                                | C Decrease C Dec             |
| 读取                                                        | ○ 限制烧录次数 1                                            | 长度(位) 32 <u>▼</u><br>步进:0x 0 |
| IOM加密                                                     | 下载 对比                                                 | 起始値: 0× 0<br>起始地址: 0× 0      |

#### 2. RD LINK PRO 烧录注意事项;

- 1) 过载保护和提醒:
  - a) RD LINK PRO 最大可输出 400mA 电流,如果负载超过此范围,自恢复保险丝会保护;
  - b) 出现过载情况,请使用外部供电模式烧录 IC;
- 2) 任何烧录模式下,被烧录 IC 的任一管脚与其它已上电系统连接都会导致烧录失败;
- 3) IC 在板烧录时,建议去掉烧录引脚 CLK,DIO 外围的电容;
- 4) RD LINK PRO 烧录电压从软件中选择,上电默认为 3.3V;

#### 3. 烧录软件注意事项

新定义芯片可以使用 keil 直接烧录,也可以使用新定义烧录软件 RD Programming Tool 进行 烧录,使用 keil 进行烧录前需要先安装新定义的 KEIL\_Setup 插件,新定义插件以及烧录软件 RD Programming Tool 安装包可以到新定义官网(www.rdsmcu.com)下载,烧录软件使用过 程中的注意事项如下:

Keil:

- 使用 keil 烧录时显示的 CheckSum 值与烧录软件 RD Programming Tool 不一致, keil 烧 录时显示的 CheckSum 值与有硬件 CheckSum 功能芯片的计算结果一致,烧录软件 RD Programming Tool 上面的 Option、CodeSUM、CodeCRC、LDROM 结果为烧录软件的算 法算出的校验结果,此校验和的目的是为了用户方便比对程序与烧录 option 是否正确;
- 2) 使用 keil 烧录时,需要在"Options for Target>Utilities>Setting>烧录 Option 信息"界面选择 对应的芯片型号,才能进行烧录,如下图;

| Options for Target ' <ota_ldrom_95f8737_bootloader>'</ota_ldrom_95f8737_bootloader>                                                                                                    | RD 8051 Driver V1.15 2022.03.07 |                                          |             |                | -       |          |  |
|----------------------------------------------------------------------------------------------------|---------------------------------|------------------------------------------|-------------|----------------|---------|----------|--|
| Device   Target   Output   Listing   User   C51   A51   LX51 Locate   LX51 Misc   Debug Utilities                                                                                                    | 升级 语言 帮助                        |                                          |             |                |         |          |  |
| Configure Flash Menu Command                                                                                                    | 芯片法经                            | Option CheckSum: 0x19 Option CRC: 0x72D9 |             |                |         |          |  |
| Use Target Driver for Flash Programming                                                                                                    | RD8G05P32                       | WDT                                      | Disable     | ▼ External 32k | Disable | •        |  |
| RD 8051 Driver Settings Vupdate Target before Debugging                                                                                                    |                                 | System clock                             | Fosc/1      | ▼ P1.1         | Normal  | ×        |  |
| the last in the last in t | 烧录设置                            | LVR                                      | 2.7V        | ▼ Vre          | VDD     | •        |  |
|                                                                                                    | 焼录电压(V): 3.3 ▼                  | IAP Range                                | EEPROM only | ▼ DISJTG       | Normal  | •        |  |
| Command:                                                                                                    | 擦除: [4]                         | Boot select                              | APROM       | LDROM Size     | 0K      | -        |  |
| Run Independent                                                                                                    | ☞ 編程                            |                                          |             | <b>T</b>       |         | <b>v</b> |  |
|                                                                                                    | ▶ 校验                            |                                          |             | <b>-</b>       |         | ¥        |  |
|                                                                                                    | ☑ 垂白                            |                                          |             | Ŧ              |         | Ŧ        |  |
|                                                                                                    | ☞ 加密                            |                                          |             | Ŧ              |         | v        |  |
|                                                                                                    | ₩ 写入CRC                         |                                          |             | Y              |         | ~        |  |
| OK Cancel Defaultz Help                                                                                                    |                                 |                                          |             |                | āž      | 淀        |  |

## **Redfine**

 Keil 安装 RD\_KEIL\_Setup 插件后;设置 Keil 界面信息,在 Device 选择新定义的设备 RD 8051 Device, Debug 界面需选择 RD 8051 Driver,且仿真时需要勾选硬件仿真,具体设置界面如下图:

| vice arget   Output   Listing   Use | r   C51   A51   LZ51 Locate   LZ51 Mixe   Debug   Vtilities | Device   Targe                                                                                                    | t   Output   Listing   Vser   C51 | A51   LX51 L                      | ocate   1351 Misc Debug Utili    |  |
|-------------------------------------|-------------------------------------------------------------|----------------------------------------------------------------------------------------------------|-----------------------------------|-----------------------------------|----------------------------------|--|
| RD 8051 Devices                     |                                                             | C Use Simula                                                                                                    | tor Settings                      | € ∐se 🔃                           | 8051 Driver Settin               |  |
| evice: SC95F8617B<br>colset: C51    |                                                             | Load Apple<br>Initialization File                                                                                                | ation at Startup 🔽 Run to main()  | Load Apple<br>Initialization File | cation at Startup 🔽 Run to main( |  |
| Search:                             |                                                             | Restore Debug Session Setting     Session Setting     Session Setting     Wach Windows & Performance Analyzer     Wencey Display |                                   | Restore Debug Session Settings    |                                  |  |
| GK Bytes EEPPDM, BK Bytes SRAM      | CPU DLL:                                                    | Parameter:                                                                                                    | Driver DLL:                       | Parameter:                        |                                  |  |
|                                     | S8051.DLL                                                   |                                                                                                    | S8051.DLL                         |                                   |                                  |  |
|                                     |                                                             | Dialog DLL:                                                                                                    | Parameter:                        | Dialog DLL:                       | Parameter:                       |  |
|                                     |                                                             | DP51.DLL                                                                                                    | p51                               | TP51.DLL                          | p51                              |  |
|                                     |                                                             |                                                                                                    |                                   |                                   |                                  |  |

#### RD Programming Tool:

- 1) "工程校验和"需要用户点击"刷新"后才会更新;
- 2) 在烧录器信息菜单栏中,可查看软件、烧录器固件版本信息,点击升级烧录固件即可进行 固件升级操作;
- 3) 进行升级烧录器固件操作前需准备好需要更新的固件文件,如升级过程被打断烧录器会进入固件升级模式(RUN灯闪烁)无法正常工作,此时将烧录器重新进行固件升级即可。